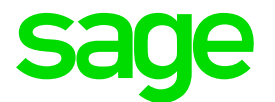

| GENERAL INFORMATION                |                                                                              |  |  |
|------------------------------------|------------------------------------------------------------------------------|--|--|
| Tax-year:                          | 1 March to 28 February                                                       |  |  |
| What must be submitted:            | PAYE 5 Certificates and Summary (Last page of PAYE 5)<br>E.As.6 Report (OID) |  |  |
| Who must submit the documentation: | All employers                                                                |  |  |
| Submission date:                   | 31st of March of each year                                                   |  |  |

| STEP    | ACTION                                                                                                    | DONE |
|---------|----------------------------------------------------------------------------------------------------|------|
| PREPARA | TION                                                                                                    |      |
| 1.      | <b>Copy System</b><br>If a separate Tax directory has not been created yet, you need to make a copy of the system. Always check that the icon opens VIP and that the companies can be accessed.                                                                                                    |      |
| 2.      | <section-header>How to Create a VIP Copy System:<br/>STEP 1<br/>a Cpen VIP System (do not open any of the companies)<br/>b Click on Options<br/>c Click on Copy System<br/>b Click on Copy System<br/>c ostatus<br/>c status<br/>c status<br/>c</section-header> |      |

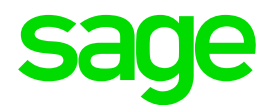

| STEP | ACTION                                                                                                    | DONE |  |
|------|----------------------------------------------------------------------------------------------------|------|--|
|      | STEP 2                                                                                                    |      |  |
|      | The following screen will be displayed.                                                                                                    |      |  |
|      |                                                                                                    |      |  |
|      |                                                                                                    |      |  |
|      |                                                                                                    |      |  |
|      | THE COPY PROCESS MAY TAKE A LONG TIME AND MUST NOT<br>BE INTERRUPTED.                                                                                                    |      |  |
|      | THIS COPY PROCESS DOES NOT TAKE THE PLACE OF YOUR<br>REGULAR BACKUP THAT IS STORED IN THE COMPANY SAFE.<br>It has been specifically designed to allow you to<br>create a Copy of VP at the Tax Vers-End.                                                                                                    |      |  |
|      | ON A STAND-ALONE PC AND FOR NETWORKS         1       There must be enough space to copy the whole         VIP Directory on the Drive on which you want to         create the new Directory.         2       Give the Directory a unique name which will not         be confused with your usual VIP Directory.         3       You will be given the opportunity to create a |      |  |
|      | new Shortcut Lon For the New Directory.<br>IN A MULTI-USER NETWORK STUATION<br>4 You must ensure that all other Operators are out<br>of VIP at the time you Copy the Directory.<br>5 You must have rights to create new Directories.<br>VIP cannot do this for you. Request help from<br>your IT Department.                                                                 |      |  |
|      | OK Cancel                                                                                                    |      |  |
|      | STEP 3                                                                                                    |      |  |
|      | Enter the Drive letter together with the Directory name and click on continue.                                                                                                    |      |  |
|      | For example: C:\TAX2019                                                                                                    |      |  |
|      |                                                                                                    |      |  |
|      | The system will indicate that the directory does not exist and will ask to create the                                                                                                    |      |  |
|      | directory for you. Click on Yes.                                                                                                    |      |  |
|      | VIP Payroll                                                                                                    |      |  |
|      | The Directory you have selected does not exist.<br>Do you want to create it?                                                                                                    |      |  |
|      | Yes No                                                                                                    |      |  |
|      | STEP 4                                                                                                    |      |  |
|      | When the copy process is completed the below message will be displayed                                                                                                    |      |  |
|      | Click on OK to continue                                                                                                    |      |  |
|      |                                                                                                    |      |  |
|      | Copy of System completed                                                                                                    |      |  |
|      |                                                                                                    |      |  |
|      |                                                                                                    |      |  |

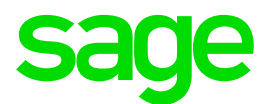

|     | STEP 5                                                                                      |  |
|-----|---------------------------------------------------------------------------------------------|--|
|     | The system will ask whether you want to create a Shortcut. Click on Yes.                    |  |
|     |                                                                                             |  |
|     | Ves     No                                                                                  |  |
|     | Factor a new planting Objection                                                             |  |
|     | Enter a name for the Shortcut.                                                              |  |
|     | Example: TAX2019                                                                            |  |
|     | The System will automatically create a shortcut for you on your Desktop.                    |  |
| 3.  | Latest Release                                                                              |  |
|     | Ensure VIP is on the latest release: 5.1a                                                   |  |
|     | Basic Company Information Screen                                                            |  |
|     | Verify the information on the Basic Company Information Screen:                             |  |
|     | <ul> <li>Registered/trading name of the company (company name that must print on</li> </ul> |  |
|     | the tax certificates)                                                                       |  |
| 5.  | Physical address of the company                                                             |  |
|     | Tax registration number (PAYE reference number)                                             |  |
|     | Social Security Information                                                                 |  |
|     | VET levy Information                                                                        |  |
|     | Steps:                                                                                      |  |
|     | From the VIP Main Menu $\rightarrow$ Company $\rightarrow$ Basic Company Information        |  |
|     | Company Reconciliation Report: Before Changes                                               |  |
| 6.  | Print the Company Reconciliation Report                                                     |  |
|     | Use this to determine what items the client got on the payroll and verify the 12 Month      |  |
|     | Totals.                                                                                     |  |
| _   | Earning Definition Screen                                                                   |  |
| 7.  | Verify the taxability of the earnings (When Taxable column)                                 |  |
|     | l axable or Never taxable                                                                   |  |
| 8.  | Deduction Definition Screen                                                                 |  |
|     | Verify Tax Deductible column and CC taxable                                                 |  |
| 0   | Perks Screen                                                                                |  |
| 9.  | Validate the calculation of the benefits on the Perks Tax values – ensure that input is     |  |
|     |                                                                                             |  |
| 10. | Terminations                                                                                |  |
|     | Make sure there are no Year-to-date amounts on the screens of Employees with                |  |
|     | termination dates earlier than the beginning of the tax year.                               |  |
| 11. | Registration Numbers                                                                        |  |
|     | verify Registration Numbers for Retirement Annuities, Pension Funds and Provident           |  |
|     | Funds on the Deduction Definition Screen.                                                   |  |
| 12. | LISTING - L OF E&U LIST                                                                     |  |
|     | Do a listing (.L or E&D List) of the PAYE, Additional Tax, Medical Aid and Pension          |  |
|     | Fund lines – there should not be any negative Y I D+ amounts on these lines.                |  |

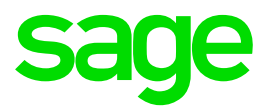

|     | Do a listing of the CC PAYE line to confirm that there are no amounts on this line    |  |
|-----|---------------------------------------------------------------------------------------|--|
|     | YTD+.                                                                                 |  |
|     | Employee Information                                                                  |  |
|     | Verify the following on the Employee Information Screens (IS):                        |  |
|     | 7.1. Personal Details                                                                 |  |
|     | Surname (no punctuation allowed)                                                      |  |
|     | First Two Names (no punctuation allowed)                                              |  |
|     | <ul> <li>Initials (no punctuation/spaces allowed)</li> </ul>                          |  |
|     | <ul> <li>Identity Number/Passport number and Passport Country</li> </ul>              |  |
|     | Date of Birth                                                                         |  |
| 13  | Job Title                                                                             |  |
| 10. | Marital Status                                                                        |  |
|     | 7.2. Address Details                                                                  |  |
|     | Residential Address                                                                   |  |
|     | <ul> <li>Postal Address and Work Address (remove all punctuation marks and</li> </ul> |  |
|     | correct all fictitious information)                                                   |  |
|     | 7.3. Statutory Details                                                                |  |
|     | Confirm the correctness of the Tax Status                                             |  |
|     | Confirm the Tax Start Date                                                            |  |
|     | Tax Number                                                                            |  |
|     | Manual Certificate                                                                    |  |
| 14. | Ensure that all employees, who were issued with a Manual Tax Certificate, are         |  |
|     | flagged on the IS Screen (Statutory Detail).                                          |  |
|     | Company Reconciliation Report: After Changes                                          |  |
|     | Print the Company Reconciliation report and compare the figures to the one printed    |  |
|     | at the beginning.                                                                     |  |
| 15  | If there are differences determine the reason and the appropriate action to be taken. |  |
| 10. | Example:                                                                              |  |
|     | You may have changed a periodic taxable line to monthly taxable. The difference in    |  |
|     | the tax amount must be paid over to the Revenue Authority and recovered from the      |  |
|     | employee with the next payroll run as a deduction such as a loan or an advance.       |  |
|     | Tax Year End Reconciliation of Tax                                                    |  |
| 16. | Determine the Total Tax on the Electronic Tax certificates                            |  |
| 10. | Determine the Total Tax on the Manual Tax Certificates                                |  |
|     | Determine the Total Tax paid to the Receiver of Revenue from your receipts            |  |
|     | Determine differences                                                                 |  |
|     | Before reconciling, confirm that the 12 month report is correct (Compare              |  |
|     | TOT Y+ with Company Totals on 12 month report)                                        |  |
|     | Print the 12 month report for Tax and Additional Tax. (Remember to include            |  |
|     | terminations in Premier)                                                              |  |
| 17. | Alternatively print the HS report from the reports and maintenance menu               |  |
|     | real number 698                                                                       |  |
|     | Compare each month's totals to the Tax paid as shown on your tax receipts             |  |
|     | trom the Receiver of Revenue.                                                         |  |
|     | Compare each individual's Tax (on the E&D list) to the 12 month report                |  |
|     | Print the Tax Reconciliation report for the employees that do not reconcile           |  |

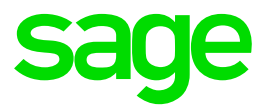

|     | • For each employee who does not reconcile, an explanation of the reason                                          |  |  |  |  |
|-----|----------------------------------------------------------------------------------------------------|--|--|--|--|
|     | and tax implication must be provided. The client must sign off this report.                                       |  |  |  |  |
|     | Financial Detail Report                                                                                           |  |  |  |  |
|     | Print the Financial Detail report to keep for a 5 year period.                                                    |  |  |  |  |
| 40  | This report can be printed to PDF and saved to the "Namibia Tax Year End" folder.                                 |  |  |  |  |
| 18. | Steps:                                                                                                    |  |  |  |  |
|     | From the VIP Main Menu $\rightarrow$ Reports $\rightarrow$ Reports and Maintenance $\rightarrow$ Print the        |  |  |  |  |
|     | report called Financial Detail                                                                                    |  |  |  |  |
|     | 12 Month Report                                                                                                   |  |  |  |  |
|     | Print the 12 Month report to keep for 5 year period. If you are using VIP Premier, you                            |  |  |  |  |
|     | must remember to include terminations. This report can be printed to PDF and saved                                |  |  |  |  |
| 19. | to the "Namibia Tax Year End" folder.                                                                             |  |  |  |  |
|     | Steps:                                                                                                    |  |  |  |  |
|     | From the VIP Main Menu $\rightarrow$ Reports $\rightarrow$ Reports and Maintenance $\rightarrow$ Print the report |  |  |  |  |
|     | called 12 Months                                                                                                  |  |  |  |  |
|     | How to print the Annual Tax Year End reports:                                                                     |  |  |  |  |
|     | 1. Confirm that you are on the latest release 5.1a                                                                |  |  |  |  |
|     | 2. Confirm that you have done the Report Setup:                                                                   |  |  |  |  |
|     | Click on Reports → Namibia Reports                                                                                |  |  |  |  |
|     | Reports and Maintenance                                                                                           |  |  |  |  |
|     | Payslips •                                                                                                    |  |  |  |  |
|     | Contemporary Reports                                                                                              |  |  |  |  |
|     | Audit Reports                                                                                                    |  |  |  |  |
|     | Print Audit Trail                                                                                                 |  |  |  |  |
| 20. | Log File +                                                                                                    |  |  |  |  |
|     | Sage VIP Insight                                                                                                  |  |  |  |  |
|     | History Reports                                                                                                   |  |  |  |  |
|     | Namibia Reports                                                                                                   |  |  |  |  |
|     | Cheque Printing                                                                                                   |  |  |  |  |
|     | Report Controls                                                                                                   |  |  |  |  |
|     | Payslip Setup                                                                                                    |  |  |  |  |
|     | Export/Import Reports                                                                                             |  |  |  |  |
|     | Crieque Print Positions                                                                                           |  |  |  |  |
|     |                                                                                                    |  |  |  |  |

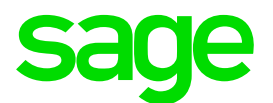

|                                                                      |                                                         |                                                                                        |                                                               | 1 |
|----------------------------------------------------------------------|---------------------------------------------------------|----------------------------------------------------------------------------------------|---------------------------------------------------------------|---|
| E.As.6 (Annual Wage Return)                                          | C VET Levy                                              | c                                                                                      |                                                               |   |
| Form 10 (SSC Submission)                                             | С                                                       |                                                                                        |                                                               |   |
| PAYE 4                                                               | С                                                       |                                                                                        |                                                               |   |
| PAYE 5                                                               | c                                                       |                                                                                        |                                                               |   |
| PAYE 5(b)                                                            | С                                                       |                                                                                        |                                                               |   |
| If any new System Definitions (E<br>to the Report Set-up Screen to u | arnings, Deductions, Company<br>date report linkings.   | Contributions, Calculation Fields, Hours, Own, Perks                                   | . Tax) have been added, please return                         |   |
|                                                                      |                                                         | S Close → Continue                                                                     | B Report Setup                                                |   |
| <ol> <li>After the re<br/>print and cl<br/>once. There</li> </ol>    | port setup has<br>ick on "Continu<br>eafter it will sav | been completed, click on t<br>e" – These selections will<br>re the selections you have | the report that you wil<br>only have to be setup<br>specified | ) |
| Iways check the o                                                    | ertificate num                                          | bers after printing. Chec                                                              | ck that the certificate                                       | е |
| start number corre                                                   | sponds with w                                           | /hat you entered.                                                                      |                                                               |   |

| STEP      | ACTION                                                                                                    | DONE |  |  |
|-----------|----------------------------------------------------------------------------------------------------|------|--|--|
| LIVE DIRE | CTORY CHECKS                                                                                                    |      |  |  |
| 1.        | Start of Period<br>In the Live/Current directory:<br>If VIP has not been rolled into the new tax year, then do a start of period into the new<br>tax year. |      |  |  |
| 3.        | Apply Changes<br>Apply all necessary changes made to the Tax Year End directory to the current VIP<br>directory.                                           |      |  |  |
| 4.        | Earning and Deductions<br>Remove Earning and Deduction lines that are not in use anymore.                                                                  |      |  |  |
| 5.        | ASCII's<br>Check ASCII's relating to statutory items, e.g. Low Interest Loans. Check all<br>customised, ODBC and BIM reports.                              |      |  |  |
| 6.        | Directive Number<br>Enter new Directive Numbers.                                                                                                    |      |  |  |
| 7.        | <b>Provisions</b><br>Revise all Provision methods, e.g. Bonus, Leave, etc.                                                                                 |      |  |  |